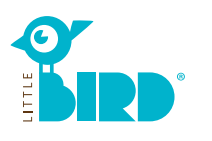

## kinderbetreuung-essen.little-bird.de

يمكن استعمال «LITTLE BIRD» في الوقت الحالي وبكل ارتياحية باستخدام جهاز الكمبيوتر أو الهاتف الذي أو الكمبيوتر اللوحي. وبطبيعة الحال، ستظل، إمكانية تقديم طلبات الرعاية بصورة شخصية داخل مركز رعاية الأطفال أو مكتب معلومات الأسرة، قائمة.

كما يمكن إجراء الاستشارات وعمليات التسجيل المسبق بشأن أحد أماكن

الرعاية ضمن الرعاية المقدمة للأطفال عبر الجمعيات المتخصصة. وللأسف، فإن التسجيل المسبق بخصوص مربية الأطفال غير متاح على البوابة.

- رابط لصفحة الإنترنت الخاصة بمدينة إسن -

# الىحث

يُرجى ملء نموذج البحث بتاريخ ميلاد الطفل والبداية المطلوبة للرعاية والمدينة المطلوبة. بعد ذلك، يُرجى النقر فوق "بحث عن الرعاية".

سيتم عرض نتائج البحث على خريطة تفاعلية كرموز وكذلك في قائمة مرتبة ترتيبًا أبجديًا. ومن خلال النقر بالماوس فوق الرمز في الخريطة أو الزر «إلى ملف التعريف" في القائمة، يمكن الحصول على مزيد من المعلومات حول مراكز رعاية الأطفال / الأشخاص المعنيين برعاية الأطفال.

#### ملحوظة:

لحفظ المراكز/الأشخاص المعنيين برعاية الأطفال، يتعين التسجيل مسبقًا.

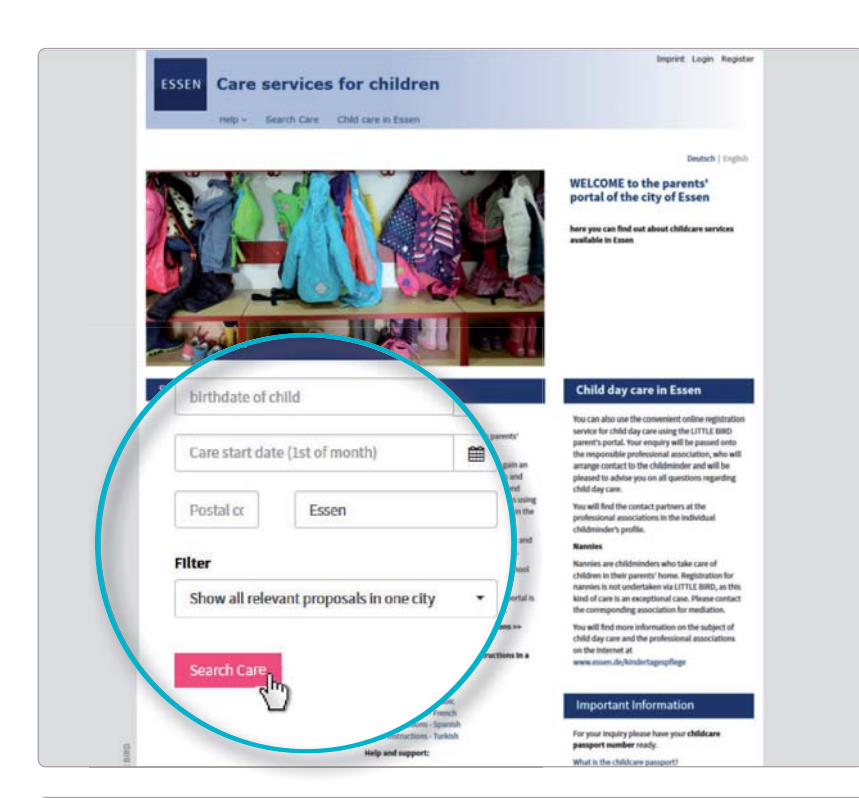

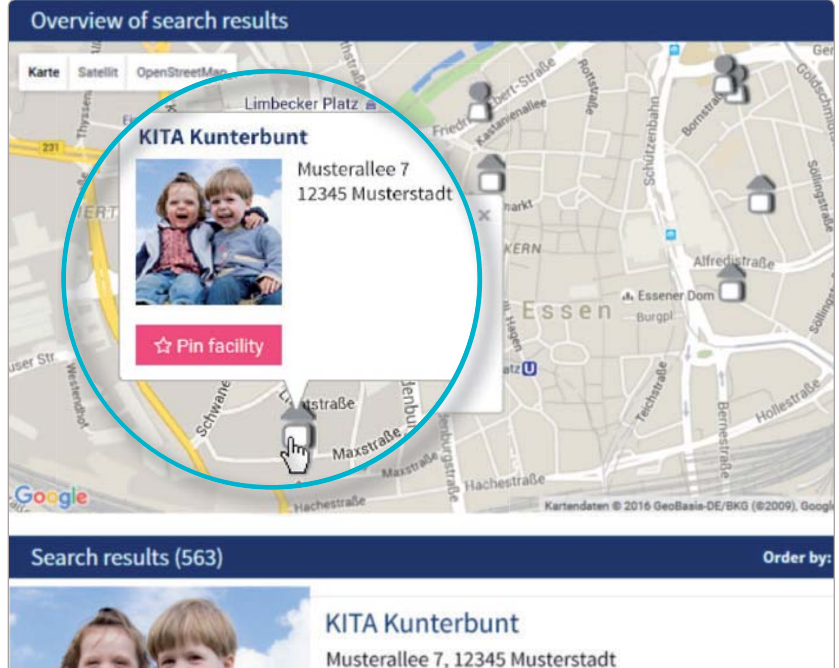

Day-care center

i Go to profile

Show on map

## التسجيل

من خلال النقر فوق "تسجيل"، يتم الانتقال إلى صفحة يتم إدخال البيانات الشخصية بها لمرة واحدة وذلك لإنشاء ملف تعريف المستخدم.

 يجب تفعيل ملفات تعريف الارتباط (Cookies) و JavaScriptعلى المتصفح

 تحديد اسم المستخدم وكلمة المرور (على الأقل 8 أحرف وبحرف كبير وصغير واحد على الأقل)

- ملء جميع الخانات
  الموافقة على شروط الاستخدام وحماية البيانات
  - النقر بالماوس فوق "تسجيل"
- استرجاع بريد التأكيد الموجود في صندوق البريد
  الخاص وتأكيده
- التسجيل في "LITTLE BIRD" باستخدام اسم المستخدم وكلمة المرور من الآن، يمكنك ما يلي:
  - معرفة مقدم الرعاية
  - حفظ البحث الخاص بك
    - تقديم طلبات الرعاية

3

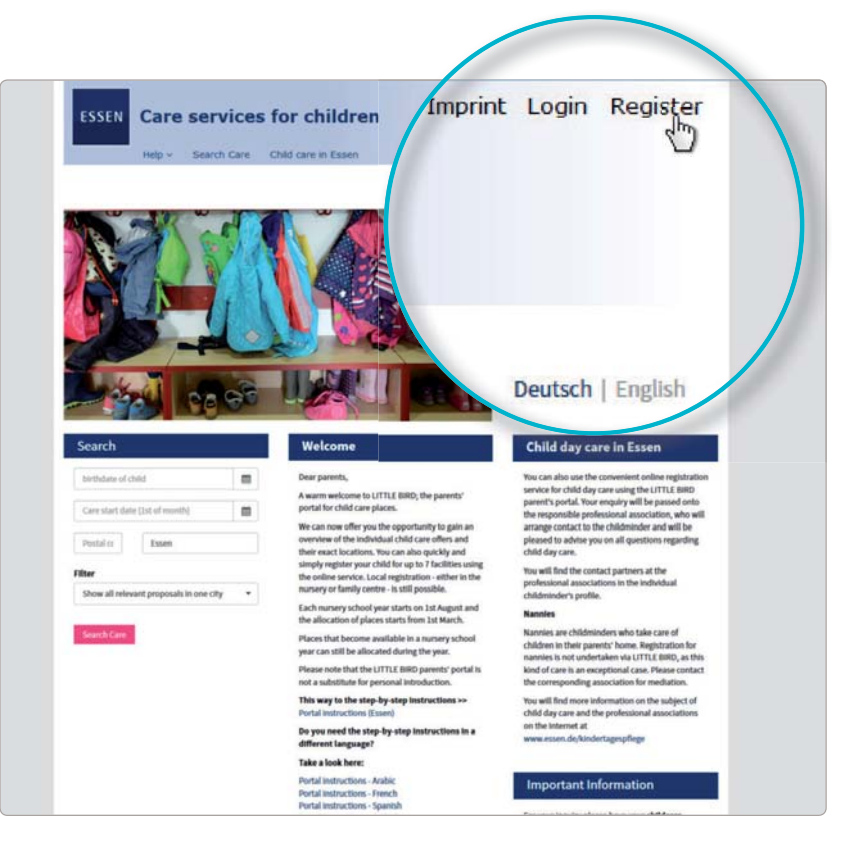

# تقديم طلبات الرعاية

من خلال النقر بالماوس فوق « تقديم طلبات الرعاية"، يتم الانتقال إلى نموذج الإدخال المخصص للبيانات الشخصية.

بعد ذلك، يُرجى تقديم رقم المرور الخاص برعاية الأطفال المكون من 5 أرقام (KiBe-Pass-Nr.) وتاريخ ميلاد الطفل. بعد ذلك، يتعين النقر فوق "المزيد".

يتعين تقديم كل البيانات التي تحتوي على \*. يُرجى ملء هذه الخانات في كل مرة. ويمكن اختياريًا تحديد أولوية مراكز معينة. يمكن التسجيل المسبق حتى 7 مرات لكل طفل.

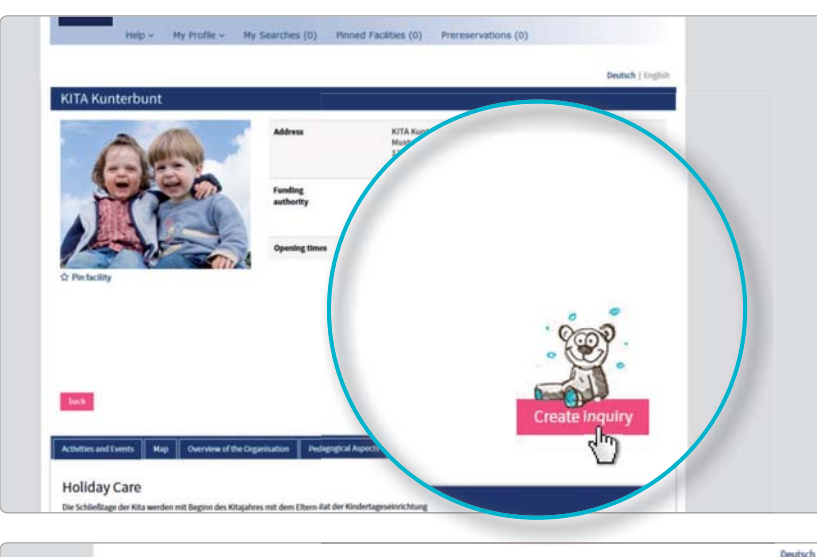

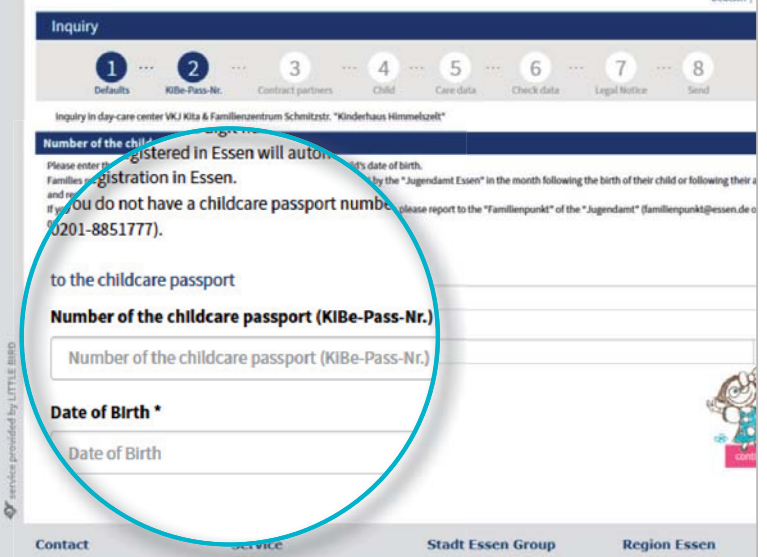

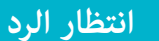

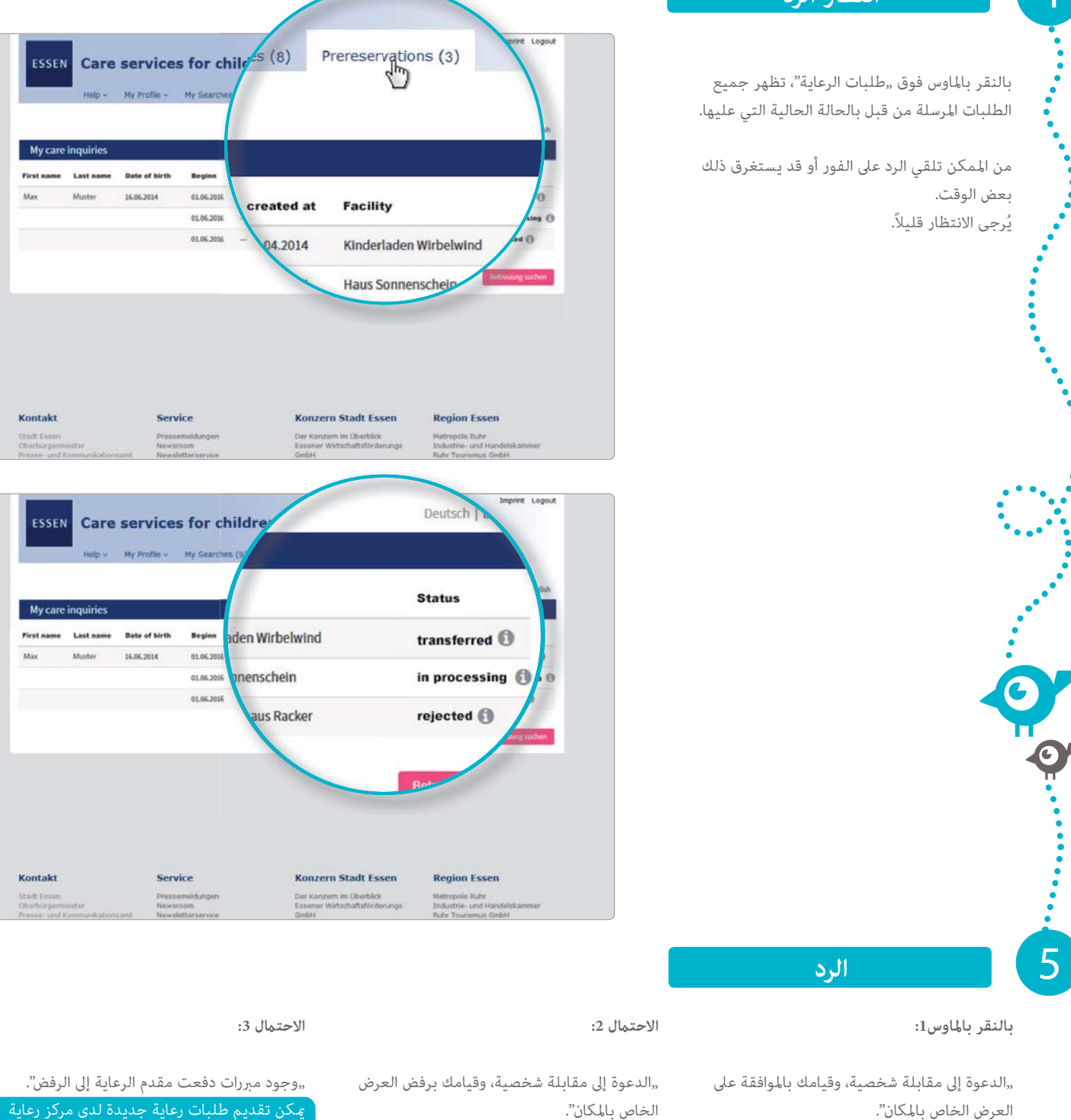

سيتم تعطيل هذا الطلب ويمكن تقديم طلب رعاية ً

يمكن تقديم طلبات رعاية جديدة لدى مركز رعاية

إرشادات بشأن الاحتمال 1 و2:

عمليات الحجز المسبق الأخرى تلقائيًا.

ينبغى خلال 14 يومًا الموافقة على العرض الخاص بالمكان أو رفضه. وحتى ذلك الحين، سيتم إلغاء تنشيط جميع الطلبات الأخرى التى لدى المراكز الأخرى، أي أنه لا يمكن لمراكز رعاية الأطفال الأخرى تقديم عروض أماكن أخرى لطفلك.

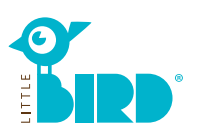